# **FreePBX SIP Trunk Setup**

Once you have installed and created your login to the FreePBX GUI you should see a screen similar to this:

|                                                        | Sustam Ou                  | antiout                                                     | 0  |                                                                                                    | ErcoBBV Ecod                                                                                                    | 0                |
|--------------------------------------------------------|----------------------------|-------------------------------------------------------------|----|----------------------------------------------------------------------------------------------------|----------------------------------------------------------------------------------------------------|------------------|
| Summary<br>Asterisk                                    | Velcome to F<br>FreePBX 12 | FreePBX<br>0.51<br>Sysinfo updated 142833593<br>seconds ago | ,  | <ul> <li>A W</li> <li>PBX<br/>App</li> <li>Free</li> <li>San</li> <li>Hap</li> </ul>                                                             | Electric Content of the set of the set of th | t Phone<br>Live! |
| MySQL<br>Web Server<br>UCP Daemon                      | * * *                      | System Alerts<br>No critical issues found                   |    | Inside the Asterisk Feed Digium Live: Bit Platforms Discusses Benefits of a Switchvox Phone Syst Cetting More from Your Linifed Computing States |                                                                                                    | C                |
| Default ARI Admin passwo<br>Default Asterisk Manager F | rd Used<br>Password Used   |                                                             | 0  | <ul> <li>Astr</li> <li>SIP</li> <li>Aste</li> <li>Mod</li> </ul>                                                                                 | iCon 2015: Get Your Spot Before They're Gone<br>Trunking for your Business: UC Tech Chat [Video]<br>rirsk Live: Meet Joshua Colp, Software Developer at Digium<br>Iern vs. Legacy Phone System: When is it Time to Upgrade?                                                                                                    |                  |
| Collecting Anonymous Brow                              | wser Stats                 | (                                                           | 90 |                                                                                                    | FreePBX Statistics                                                                                                    | C                |
| No email address for online                            | e update checks            |                                                             | •  |                                                                                                    | PHP-MBSTRING isn't installed.                                                                                                    |                  |
|                                                        | Show Ne                    | 2W                                                          |    |                                                                                                    | PHP-MBSTRING is a requirement of PHP SysInfo. System<br>Statistics are disabled until that package is installed.                                                                                                    |                  |
|                                                        | Uptim                      | e                                                           | C  |                                                                                                    | This can be resolved by installing the 'php-mbstring' package on most distributions, and then restarting Apache                                                                                                    |                  |
|                                                        | System Last R              | ebooted                                                     |    |                                                                                                    |                                                                                                    |                  |
| 3 h                                                    | ours, 1 minute, 22         | seconds, ago                                                |    |                                                                                                    |                                                                                                    |                  |
|                                                        | Load Avera                 | ages                                                        |    |                                                                                                    |                                                                                                    |                  |
| 0.04<br>1 Minuto                                       | 0.01<br>5 Minutor          | 0.00                                                        |    |                                                                                                    |                                                                                                    |                  |

In order to process call to the PSTN network via our SIP Trunk you will need to address a few items first:

- 1. Setup your SIP Trunk in FreePBX
- 2. Create Outbound Routes

3. Create Inbound Routes for purchased or ported in phone numbers to the QuestBlue

Network

#### First we will cover the setting the SIP Trunk.

1. Navigate to Connectivity then Trunks as show in the illustration.

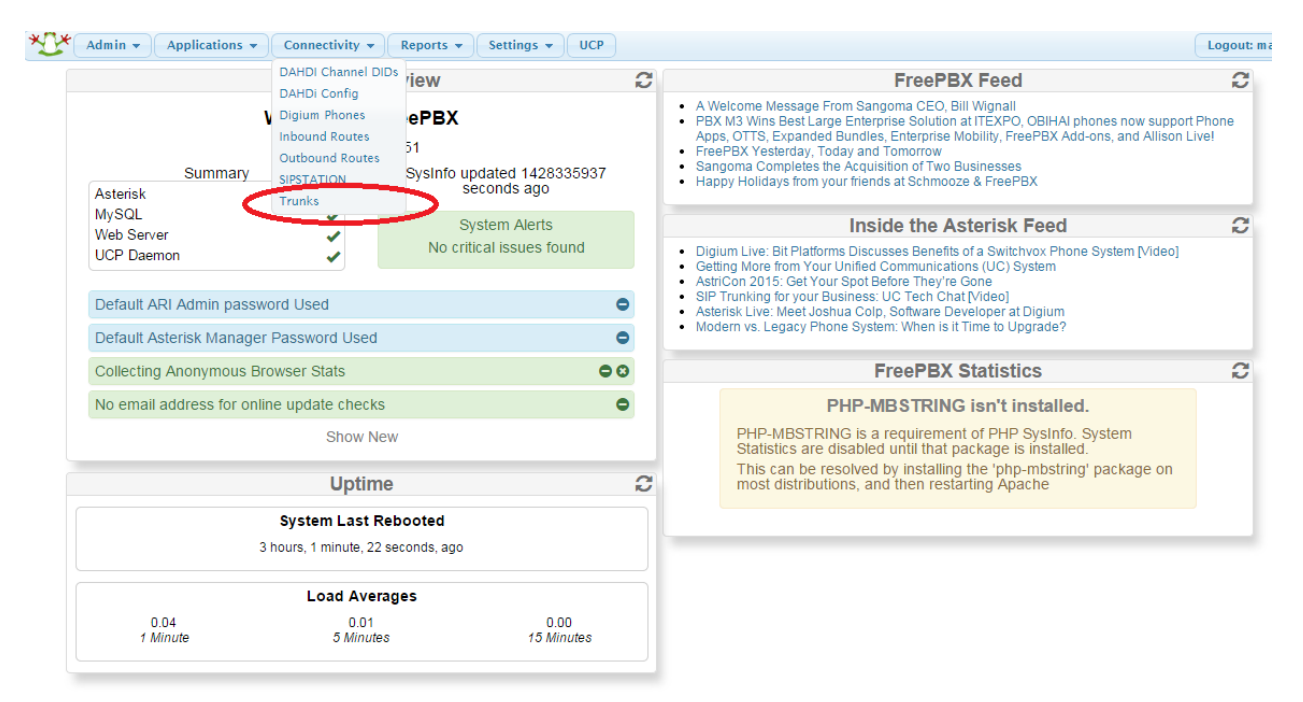

2. Once you select Trunks you will be able to create a SIP Trunk from the following page:

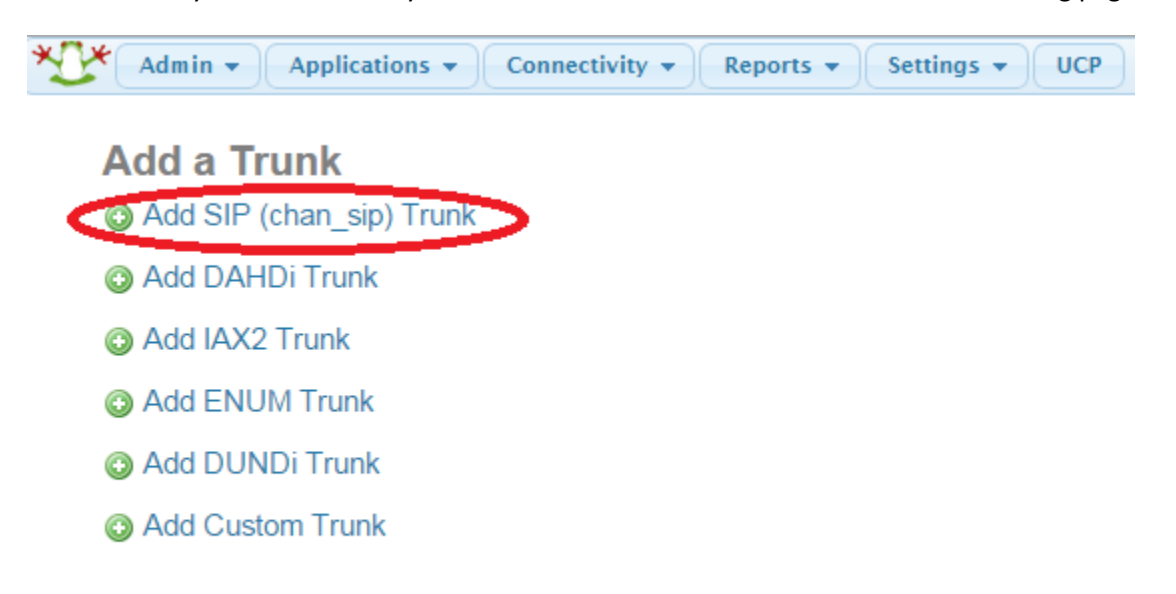

Next you will be required to fill in the settings for the QuestBlue SIP Trunk.

We will cover this in 4 steps.

- A. Naming the SIP Trunk
- **B. Dialed Number Manipulation Rules**
- C. Outgoing Settings
- **D.** Incoming Settings

### Setting up the Trunk: From the TOP

A. First we will name the trunk and provide some information. Name the trunk QuestBlue-

| Reports   Settings  UCP        |
|--------------------------------|
|                                |
|                                |
| QuestBlue-SBC                  |
|                                |
| Allow Any CID                  |
|                                |
| Tt Override                    |
| Check to always try next trunk |
| Disable                        |
|                                |

B. Next we will provide the rules for what will match a pattern and the trunk will process the call based on the matches below

| Dial Number Manipulation Rules 🛛              |            |
|-----------------------------------------------|------------|
| (1) + prefix   NXXNXXXXX                      |            |
| (prepend) + prefix   1NXXNXXXXX               |            |
| (prepend) + prefix   011.                     |            |
| + Add More Dial Pattern Fields Clear all Fiel | lds        |
| Dial Rules Wizards <sup>10</sup> :            | (pick one) |
| Outbound Dial Prefix <sup>1</sup>             |            |

C. Next we will cover the Outgoing settings for the SIP Trunk

| Outgoing Settings                                                                                                    |               |
|----------------------------------------------------------------------------------------------------|---------------|
|                                                                                                    |               |
| Trunk Name <sup>10</sup> :                                                                                                    | QuestBlue-SBC |
| PEER Details <sup>2</sup> :                                                                                                    |               |
| type=peer<br>host= <u>sbc_questblue.com</u><br>insecure=very<br>context=from-trunk<br>qualify=yes<br>nat=no<br>session-timers=refuse |               |

It is very import to make the correct setting on the nat=no or nat=yes in the above example.

In the example above the FreePBX is on a Public IP address with a very tight iptables setting for security. IP Tables are covered in the DOCs area of the User Portal

# D. Next we will cover the Incoming settings for the SIP Trunk

| Incoming Settings                                              |                          |                |              |
|----------------------------------------------------------------|--------------------------|----------------|--------------|
| USER Context <sup>2</sup> :                                    | from-trunk               |                |              |
| USER Details <sup>2</sup> :                                    |                          |                |              |
| type=peer&from-trunk                                           |                          |                |              |
| Registration<br>Register String <sup>1</sup> 2:                |                          |                |              |
| Submit Changes Duplicate Trunk Press Apply Config in red below |                          |                |              |
| Admin 👻 Applications 👻                                         | Connectivity - Reports - | Settings 👻 UCP | Apply Config |

You will see above that we do not register our SIP Trunks. For added security we only allow IP Authentication.

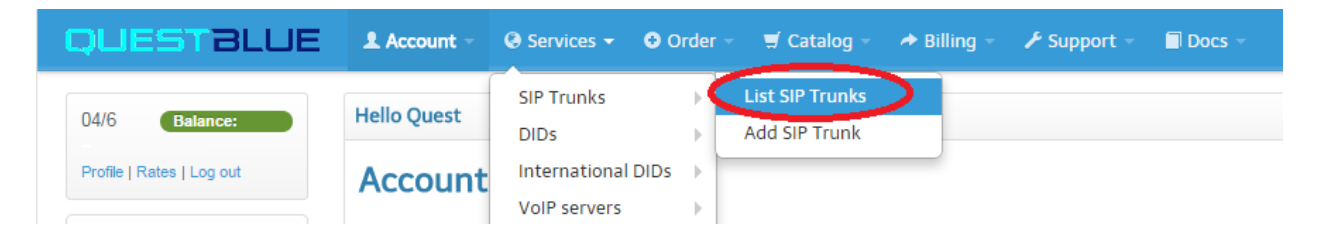

The servers WAN IP Address needs to match what you entered in the user portal under the Services Tab

# **Outbound Routes**

2. Create Outbound Routes by navigating to Outbound Routes from the Connectivity Tab

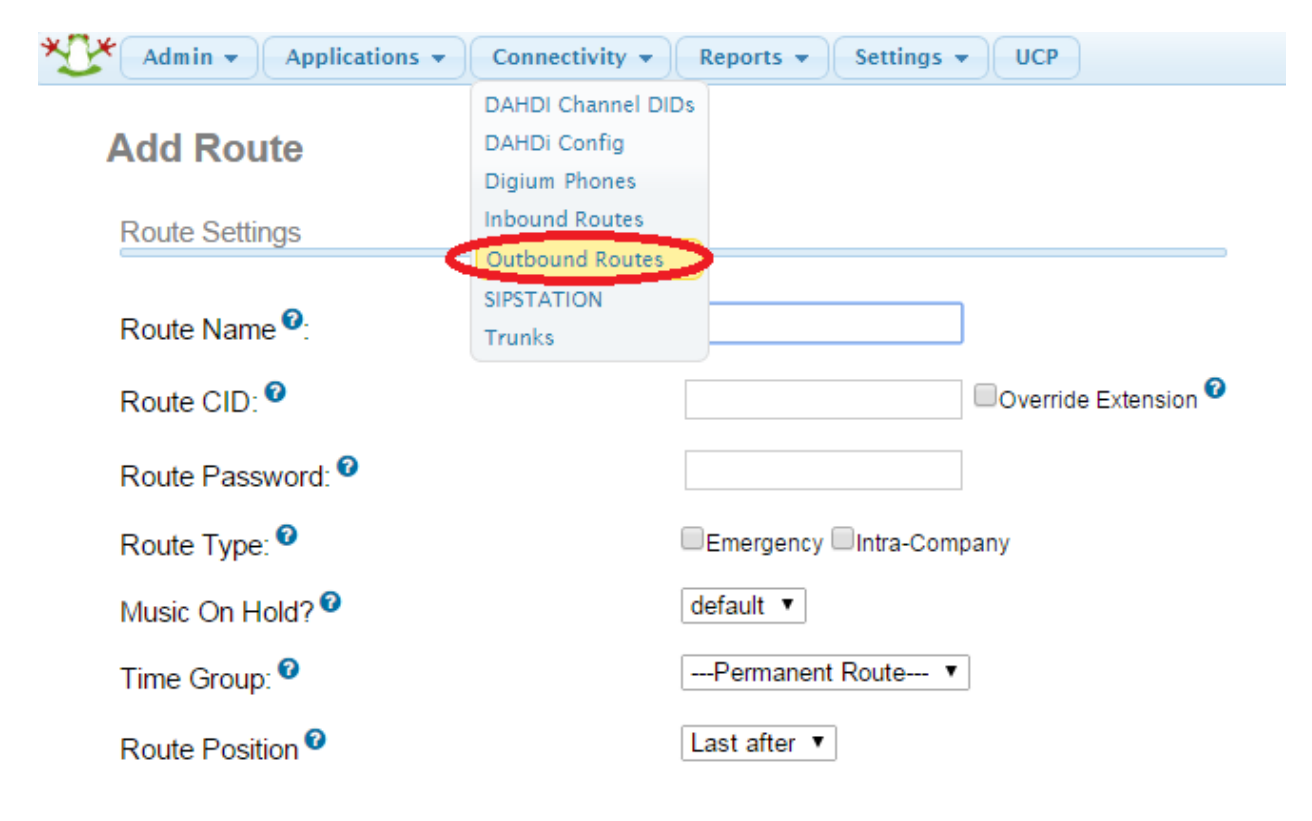

Click on Outbound Routes to navigate to the following screen.

| Admin - Applications - Connectivity - | Reports - Settings - UCP        |
|---------------------------------------|---------------------------------|
| Add Route                             |                                 |
| Route Settings                        |                                 |
| Route Name                            | Outbound                        |
| Route CID: <sup>1</sup>               | Override Extension <sup>2</sup> |
| Route Password: <sup>1</sup>          |                                 |
| Route Type: <sup>2</sup>              | Emergency Intra-Company         |
| Music On Hold? 🕫                      | default 🔻                       |
| Time Group: 🕫                         | Permanent Route ▼               |
| Route Position <sup>2</sup>           | Last after ▼                    |

Name the Route Name: Outbound under Route Settings

Next you will create the patterns that need to be matched

Dial Patterns that will use this Route

| (prepend) + prefix   [011.<br>(prepend) + prefix   [1NXXNXXXXXX<br>(1) + prefix   [NXXNXXXXXX | / CallerID ] ⓒ m̂<br>/ CallerID ] ⓒ m̂<br>/ CallerID ] ⓒ m̂ |
|-----------------------------------------------------------------------------------------------|-------------------------------------------------------------|
| + Add More Dial Pattern Fields                                                                |                                                             |
| Dial patterns wizards <sup>2</sup> :                                                          | (pick one)                                                  |
| Trunk Sequence for Matched Routes                                                             |                                                             |
| 0 🔹                                                                                           |                                                             |
| Optional Destination on Congestion <sup>2</sup>                                               |                                                             |
| Normal Congestion                                                                             |                                                             |
|                                                                                               |                                                             |

Once you hit the submit button you will be prompted to the next page with apply config on red press the apply config and your outbound route will be created.

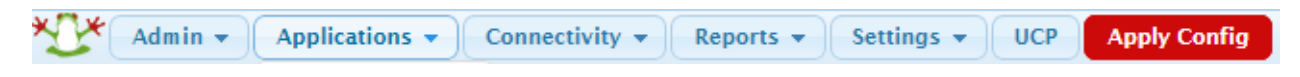

Note:

In the above dial patterns you will cover 011. (International Dialing) 1NXXNXXXXX Dialing is equal to you dialing a number with the 1 + area code plus subscriber number and finally a prepended 1 then NXXNXXXXX and in this case if you do not put the 1 in the outbound call the system will add it for you.

# **Create Inbound Route**

Note:

You can create Extensions, Ring Group etc before or after you create the inbound routes

1. Go to Connectivity and from the drop down menu select Inbound Routes as shown below.

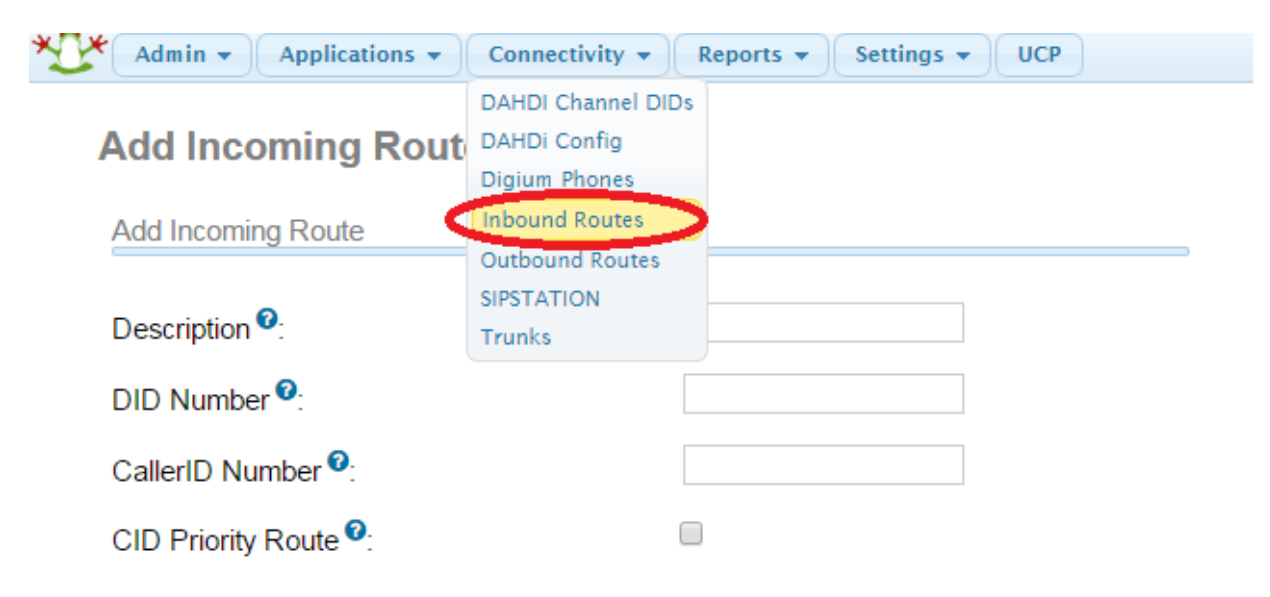

2. Once you are in the Inbound Route page select Add incoming Route as shown below:

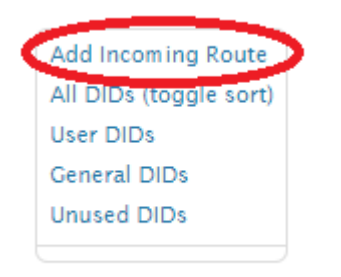

3. Fill in the Description and the DID Number

# **Add Incoming Route**

 Add Incoming Route

 Description <sup>1</sup>:

 DID Number <sup>1</sup>:

 CallerID Number <sup>1</sup>:

 CID Priority Route <sup>1</sup>:

4. Choose the Destination from the drop down menu and Press Submit

| Set Destination                   |
|-----------------------------------|
| == choose one == •                |
| Submit Clear Destination & Submit |

5. Press Apply Config button on red and your Inbound Route will be created.

| Admin - Applications - Conne                            | ectivity 👻 Reports 👻 Settings 👻 UCP Apply Config | Logout: mi                                                                               |
|---------------------------------------------------------|--------------------------------------------------|------------------------------------------------------------------------------------------|
| Route: Inbound Delete Route Inbound Edit Incoming Route |                                                  | Add Incoming Route<br>All DIDs (toggle sort)<br>User DIDs<br>General DIDs<br>Unused DIDs |
| Description <sup>©</sup> :<br>DID Number <sup>©</sup> : | Inbound<br>1234567890                            | Inbound<br>1234567890 / any CID                                                          |

In addition to creating your Trunk and Inbound/Outbound routes there is another important issue that you should address.

Go to Setting the Asterisk SIP Settings

Admin 👻 Applications - Connectivity -Reports 👻 Settings 👻 UCP Advanced Settings **SIP Settings** Asterisk IAX Settings Asterisk Logfile Settings Asterisk is currently using chan\_sip for SIP Traffic. Asterisk Manager Users You can change this on the Advanced Settings Page Asterisk SIP Settings Items may moved! Please use the navigation on the Music On Hold **PIN Sets** Security Settings Route Congestion Messages Text To Speech Engines Allow Anonymous Inbound SIP Calls Voicemail Admin

On the right side of the page, select Chan SIP (A) as shown below:

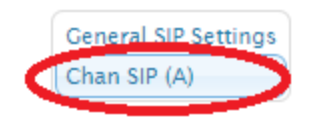

At the bottom of the Asterisk SIP Setting – Chan SIP (A) page you will locate the field to put Other SIP Setting:

| Other SIP Settings              | session-timers           | = refuse       |                |             |
|---------------------------------|--------------------------|----------------|----------------|-------------|
|                                 | Add Field                |                |                |             |
| Submit Changes                  |                          |                |                |             |
| In the field please put ( sessi | on-timers = refuse ) as  | show.          |                |             |
| As always remember to app       | ly the changes up top in | the navigation | menu:          |             |
| Admin - Applicati               | ons 🗸 Connectivity 🔻     | Reports -      | Settings - UCP | Apply Confi |